## スマートフォン設定方法

19:03

1 97%

•••• docomo LTE

## ■iphoneの場合

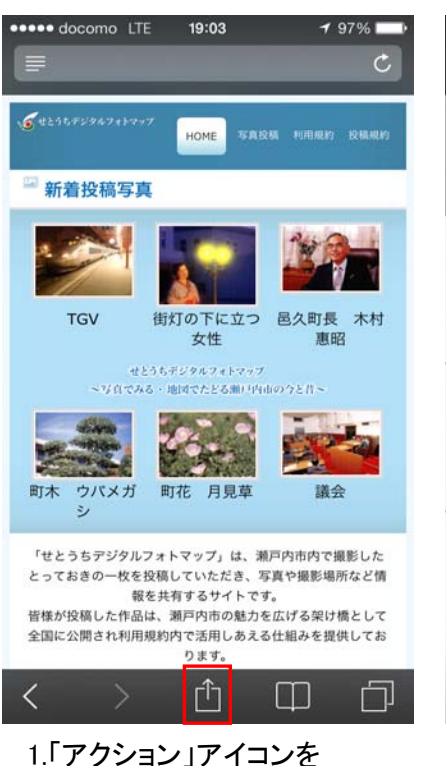

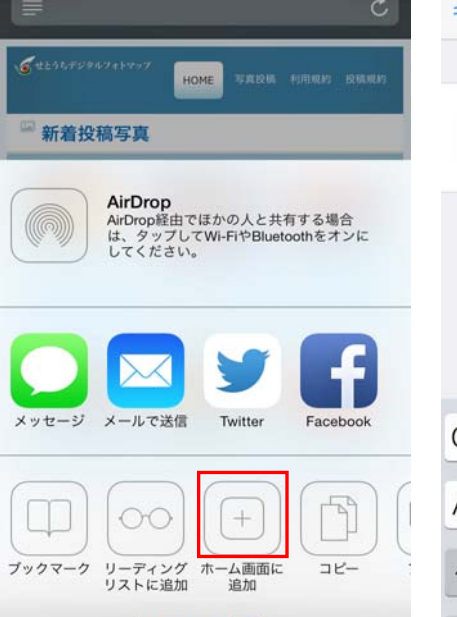

2.「ホーム画面に追加」を タップします

キャンセル

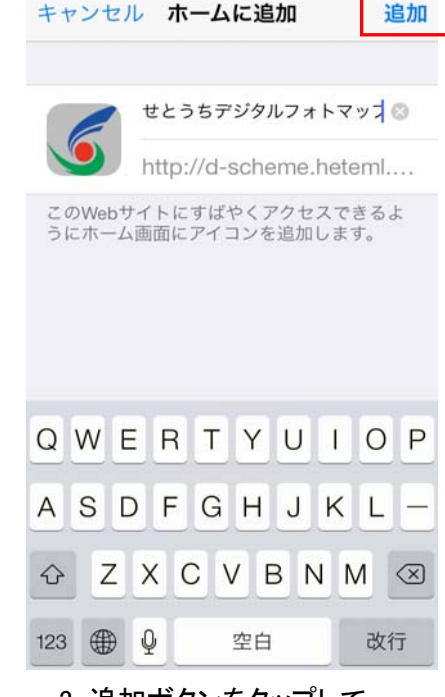

1 97%

••••• docomo LTE 19:03

3. 追加ボタンをタップして 登録完了です

- 🗑 🔛 🖘 🛯 🚺 11:15 🌀 www.setouchi-photomap.jp/tes 🚍 HOME 🖙 新着投稿写真 再読み込み 村惠 ブックマーク ブックマークを保存 町木 ページを共有 「せと ってお きの一 ページ内を検索 皆様が 国に公 PC版サイトを表示 作品の 不問で TU 才. 初 オフラインで読めるよう保存 120 内で、 設定 0、写
  - 1.メニュー画面のブックマークを タップします

| ■ 図 説 あ ▲ このページをブックマーク |                   |                        |            | 11:16    |
|------------------------|-------------------|------------------------|------------|----------|
| ▲このペークをノックマークに追加       |                   |                        |            |          |
| ラベル                    |                   | せとうちデジタルフォ             |            |          |
| アドレス                   |                   | http://www.setouchi-pł |            |          |
| アカウント                  |                   | ローカル                   |            |          |
| 追加先 🔀 ブックマーク           |                   |                        |            |          |
| キャンセル                  |                   | ОК                     |            |          |
| 定型文                    | (^_^)             | 、。!?                   |            | A 1 55   |
|                        | <b>Б</b><br>1 ./@ | か<br>2 ABC             | さ<br>3 DEF | ×        |
| +                      | た<br>4 GHI        | な<br>5 JKL             | t<br>6 MNO | ->       |
|                        | 7 PQRS            | や<br>8 TUV             | 9 WXYZ     | <b>_</b> |
| ~                      | ()                | わをん                    | 、。?!       | Next     |

## 2.メニュー画面のブックマークを タップします

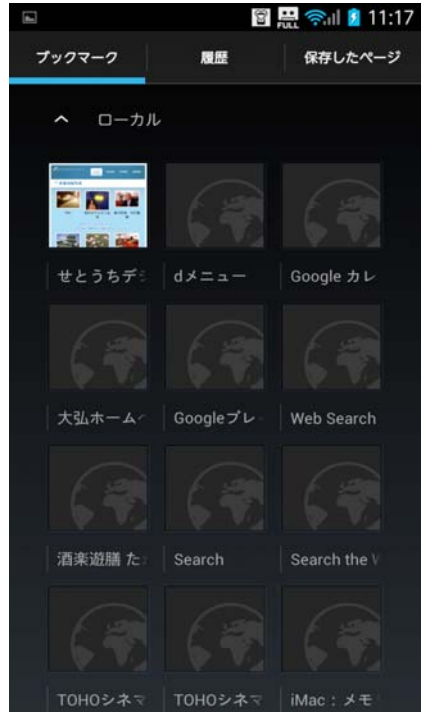

3.ブックマークー覧から当サイトの サムネイル画像を長押しします

## ■andoroidの場合

タップします

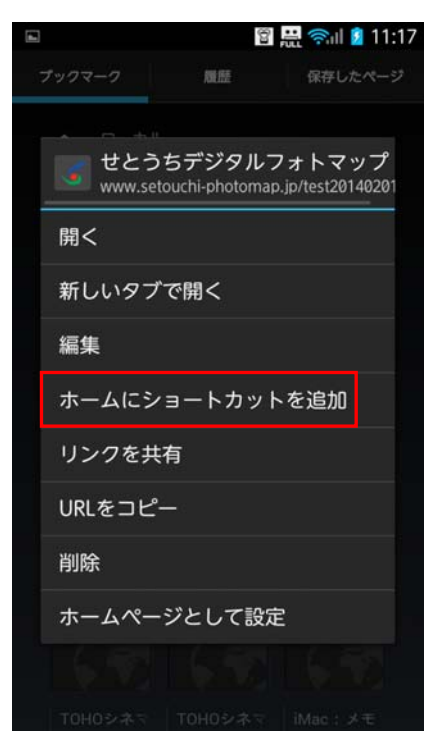

4.「ホームにショートカットを追加」 をタップして登録完了です ※andoroidでは機種により手順や画面デザインが 異なる場合があります

※iphoneでは下記のようなアイコンがホームに 追加されます

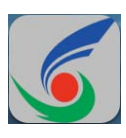

※andoroidでは下記のようなアイコンがホームに 追加されます

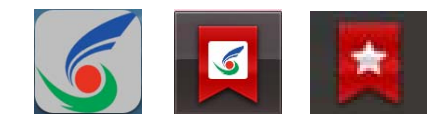